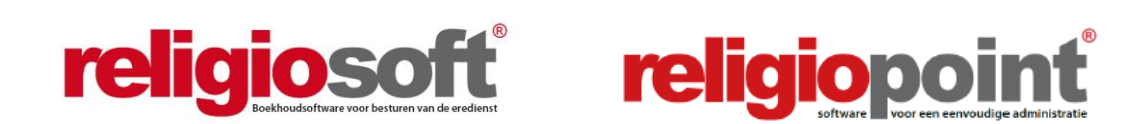

R

## **MODULE GEMEENTEOVERHEID**

## **INFODOSSIER JAARREKENING**

(april 2022)

| Inleiding                                           |    |  |  |  |  |  |
|-----------------------------------------------------|----|--|--|--|--|--|
| Hoofdstuk 1 – Advies voor jaarrekening              | 6  |  |  |  |  |  |
| Stap 1: Selecteer een jaarrekening                  | 6  |  |  |  |  |  |
| Stap 2: Geef advies mee                             | 8  |  |  |  |  |  |
| Stap 3: Advies als volledig markeren                | 9  |  |  |  |  |  |
| Stap 4: Advies ondertekenen                         | 10 |  |  |  |  |  |
| Hoofdstuk 2 – Bijlagen                              | 13 |  |  |  |  |  |
| A. Plaatsvervangers aanduiden                       | 13 |  |  |  |  |  |
| <b>B.eID</b> of itsme®?                             | 14 |  |  |  |  |  |
| C. Functiebeheer en tekenrecht (Gegevens aanpassen) | 15 |  |  |  |  |  |

## Alle infodossiers vindt u steeds terug via:

www.religio.be

## Inleiding

Wanneer u dit infodossier leest, is de tijd weer aangebroken voor het geven van uw advies bij de jaarrekeningen.

## Belangrijk!

Vooraleer u van start gaat met Religiopoint is het belangrijk dat u de samenstelling van uw bestuur onder de knop 'Gegevens aanpassen' invult of vervolledigt.

In Religiopoint is dit dus vooral van belang voor het bepalen wie de documenten mag tekenen alsook voor het aanduiden van de vervangers

Hoe u dit alles heel eenvoudig doorvoert, wordt van naaldje tot draadje uit de doeken gedaan in onder bijlagen: **Bijlage c – Functiebeheer en tekenrecht van dit infodossier**:

## Algemeen

In Religiopoint ontvangt de gemeenteoverheid automatisch de jaarrekeningen die door de onderliggende kerkfabrieken via het centraal bestuur (of via de kerkfabriek indien er geen centraal bestuur is) door middel van Religiopoint zijn ingediend.

In het overzichtsscherm van de module gemeenteoverheid ziet u per procedure de stand van zaken en kunnen de knoppen per blok gebruikt worden om de planningsdocumenten en de jaarrekeningen te raadplegen alsook om beslissingen en advies te geven. Daarnaast kunt u via de knop 'Geavanceerd zoeken' zelf uw filters instellen om zaken op te zoeken en ziet u via de knop 'Vorige zoekacties' welke documenten u in het verleden hebt opgehaald en kunt u deze met één muisklik opnieuw tevoorschijn toveren.

| OCUMENTEN OPZOEKEN                       |                                 |     |                   |                     | Q Gea                | vanceerd zoeken 💮 Vorige zoe      | ekacti |  |  |  |  |
|------------------------------------------|---------------------------------|-----|-------------------|---------------------|----------------------|-----------------------------------|--------|--|--|--|--|
| HULP NODIG ?                             | Notulen                         |     | Budget            |                     |                      | Budgetwijziging                   |        |  |  |  |  |
| Budget(wijziging)<br>Klik hier           | Alle                            |     | Alle              | Per proced          | ure is               | e is er een blok met een          |        |  |  |  |  |
| Meerjarenplan(wijziging)                 | plan(wijziging) Nieuw           |     |                   | overzicht v         | an de                | stand van zaken en                |        |  |  |  |  |
| Klik hier                                | Nog te behandelen               | (0) | Nog te beha       | kunt u via o        | schillende knoppen d | pen de                            |        |  |  |  |  |
| Jaarrekening (Eindrekening)<br>Klik hier | Gemarkeerd                      | (0) | Gemarkeer         | documente           | n van                | de onderliggende                  |        |  |  |  |  |
| Verkiezingen                             |                                 |     | Behandeld         | kerkfabriek         | en raa               | adplegen.                         |        |  |  |  |  |
|                                          |                                 |     | L                 |                     | Г                    |                                   |        |  |  |  |  |
|                                          | Meerjarenplan                   |     | Meerjarenpl       | anwijziging         |                      | Jaarrekening/Eindrekening         |        |  |  |  |  |
|                                          | Alle                            |     | Alle              |                     |                      | Alle                              |        |  |  |  |  |
|                                          | Nieuw                           | (O) | Nieuw             |                     | (O)                  | Nieuw                             | (0     |  |  |  |  |
|                                          | Nog te behandelen               | (0) | Nog te behandelen |                     | (1)                  | Nog te adviseren                  | (0     |  |  |  |  |
|                                          | Gemarkeerd                      | (0) | Gemarkeerd        |                     | <b>(</b> 0)          | Beslissing Provincie- gouverneur  | (0     |  |  |  |  |
|                                          | Behandeld (nog te ondertekenen) | (O) | Behandeld (r      | og te ondertekenen) | <b>(</b> 0)          | Gemarkeerd                        | (0     |  |  |  |  |
|                                          |                                 |     |                   |                     |                      | Geadviseerd (nog te ondertekenen) | (0     |  |  |  |  |
|                                          |                                 |     |                   |                     |                      |                                   |        |  |  |  |  |
|                                          | Verkiezingen                    |     |                   |                     |                      |                                   |        |  |  |  |  |
|                                          | Alle                            |     |                   |                     |                      |                                   |        |  |  |  |  |
|                                          | Nieuw                           | (0) |                   |                     |                      |                                   |        |  |  |  |  |
|                                          | Nog te behandelen               | (0) |                   |                     |                      |                                   |        |  |  |  |  |
|                                          | Gemarkeerd                      | (0) |                   |                     |                      |                                   |        |  |  |  |  |

Per procedure (notulen, budget, budgetwijziging, meerjarenplan, meerjarenplanwijziging, jaarrekening/eindrekening en verkiezingen) zijn er een aantal knoppen voorzien waarmee u zapt naar één van de onderliggende schermen.

Voor de jaarrekening is er een blokje voorzien met daaronder 6 soorten knoppen die u begeleiden naar de achterliggende schermen:

- **'Alle':** hier vindt u per procedure (budget, budgetwijziging, meerjarenplan, meerjarenplanwijziging, jaarrekening) alle ingediende documenten terug.
- 'Nieuw': hier staan de nieuwe documenten sinds de laatste keer dat iemand binnen uw bestuur op deze knop klikte.
- **'Nog te adviseren':** hier staan de documenten die zijn ingediend door het centraal bestuur en waaraan u nog een advies moet koppelen.
- **'Beslissing provinciegouverneur':** wanneer de provinciegouverneur een beslissing heeft genomen, wordt dit hier getoond.
- 'Gemarkeerd': hier vindt u per procedure de documenten terug die iemand binnen uw bestuur heeft aangevinkt om op te volgen.
- 'Behandeld nog te ondertekenen': hier staan de besluiten klaar om te worden ondertekend nadat u op 'dossier volledig' heeft geklikt.

| Jaarrekening                      |     |
|-----------------------------------|-----|
| Alle                              |     |
| Nieuw                             | (4) |
| Nog te adviseren                  | (4) |
| Beslissing Provincie- gouverneur  | (0) |
| Gemarkeerd                        | (0) |
| Geadviseerd (nog te ondertekenen) | (0) |
|                                   |     |

| aa<br><sub>Gea</sub> | rrek  | ening/E               | indrek<br>Coorre     | eni  | ng - Alle                                     | aar exce | Selectie op     | In he<br>staan<br>inged                       | et scherm '<br>per proce<br>liende doc                    | Alle'<br>edure de<br>umenten.                             | Alle<br>Toon: Alle       |
|----------------------|-------|-----------------------|----------------------|------|-----------------------------------------------|----------|-----------------|-----------------------------------------------|-----------------------------------------------------------|-----------------------------------------------------------|--------------------------|
|                      |       | Datum<br>indiening ‡  | Datum<br>vergadering | Туре | Bestuur                                       | Com.     | Eredienst       | СВ                                            | Representatief<br>orgaan                                  | Gemeente /<br>Provincie                                   | Provincie-<br>gouverneur |
|                      |       | 17/11/2021            | 02/04/2020           | JR19 | kerkfabriek Heilige<br>Philipus (demodossier) | 0        | Ingediend       | Ingediend                                     | n.v.t.                                                    | Gunstig advies                                            |                          |
|                      |       | 09/01/2019            | 03/10/2018           | ER18 | Sint Brandanus<br>(demodossier)               | 0        | Ingediend       | n.v.t.                                        | n.v.t.                                                    | n.v.t.                                                    | Termijn<br>verstreken    |
| Ge                   | arrek | c <b>ening/E</b>      | Eindrek              | eni  | ng - Nieuw<br>Exporteer ne                    | sar exce | In<br>ni<br>la: | i het sch<br>euwe do<br>atste keo<br>estuur o | nerm <b>Nie</b><br>ocumenter<br>er dat iema<br>p deze kno | <b>uw'</b> staan<br>n sinds de<br>and in uw<br>op klikte. | de<br>Nieuw<br>on: Alle  |
|                      |       | Datum<br>indiening \$ | Datum<br>vergadering | Туре | Bestuur                                       | Com      | . Eredienst     | СВ                                            | Representatief<br>orgaan                                  | Gemeente /<br>Provincie                                   | Provincie-<br>gouverneur |
|                      |       | 17/11/2021            | 02/04/2020           | JR19 | kerkfabriek Heilige<br>Philipus (demodossier) | 0        | Ingediend       | Ingediend                                     | n.vt.                                                     | Gunstig advies                                            |                          |

R

| Ja    | arreke        | ening/E               | indrek               | eni          | ng - Nog te adviseren                                              |              |                           |                                  | Nog te adviseren     |
|-------|---------------|-----------------------|----------------------|--------------|--------------------------------------------------------------------|--------------|---------------------------|----------------------------------|----------------------|
|       |               |                       |                      |              | Exporteer naar excel Selectie ophalen                              |              |                           |                                  | • Toon: Alle         |
| ∖dvi∈ | es voorbereid | l: selecter           | er 🗸                 | Datur        | n indiening: 🛛 selecteer 🗸 🗸                                       | Ind          | iener: sele               | cteer 🗸                          |                      |
|       |               | Datum<br>indiening \$ | Datum<br>vergadering | Туре         | Bestuur                                                            | Com.         | Einde termijn             | Gemeente / Provincie             | Indiener             |
| 5     | ☆ □           | 22/02/2022            | 26/01/2022           | JR21         | Sint Mildreda                                                      | 0            | 13/04/2022                |                                  | Centraal kerkbestuur |
| 5     | â O           | 22/02/2022            | 01/02/2022           | JR21         | H. Winander                                                        | 0            | 13/04/2022                |                                  | Centraal kerkbestuur |
| 5     |               | 22/02/2022            | 31/01/2022           | JR21         | Sint Brandanus                                                     | 0            | 13/04/2022                |                                  | Centraal kerkbestuur |
| 5     |               | 22/02/2022            | 02/02/2022           | JR21         | Sint Winok                                                         | 0            | 13/04/2022                |                                  | Centraal kerkbestuur |
|       |               |                       | In het<br>door h     | sch<br>iet c | erm <b>'Nog te adviseren'</b> staa<br>entraal bestuur en waar u no | ın d<br>g ee | e documer<br>en beslissin | iten die zijn ir<br>g aan moet k | ngediend<br>oppelen. |
| aa    | rreken        | ing - B               | eslissin             | g pr         | ovincie- gouverneur                                                |              |                           |                                  |                      |
| Gea   | vanceerd zoeł | ken                   |                      |              | Exporteer near excel Selectie ophelen                              |              |                           | Toon:                            | Alle 🔻               |
|       |               |                       |                      |              |                                                                    |              |                           |                                  |                      |

|     | Datum<br>indienir | In het scherm 'Beslissing                | tief orgaan<br>') | Gemeente /<br>Provincie | Provincie-<br>gouverneur |
|-----|-------------------|------------------------------------------|-------------------|-------------------------|--------------------------|
| ☆ □ | 02/10/2           | provinciegouverneur' staan de            |                   | Gunstig advies          | Goedgekeurd              |
| ☆ □ | 02/10/2           | jaarrekeningen waarover de               | _                 | Gunstig advies          | Goedgekeurd              |
|     |                   | provinciegouverneur een beslissing heeft | $\rightarrow$     | >                       |                          |
| ☆ □ | 02/10/2           | genomen.                                 |                   | Gunstig advies          | Goedgekeurd              |

#### Jaarrekening - Gemarkeerd

| 2 | Geavancee | rd zoeken          |                      |               | E                    | Exporte          | eer naar excel      |            |               |         |                         | Toon: A                  | lle ▼ |
|---|-----------|--------------------|----------------------|---------------|----------------------|------------------|---------------------|------------|---------------|---------|-------------------------|--------------------------|-------|
|   |           | Datum<br>indiening | Datum                |               |                      |                  |                     | СВ         | Representatie | forgaan | Gemeente /<br>Provincie | Provincie-<br>gouverneur |       |
|   | * 🗆       | 29/09/20           | In het s<br>ingedier | cher<br>nde c | m <b>'G</b><br>locur | <b>em</b><br>ner | arkeerd<br>nten per |            |               |         |                         |                          |       |
|   | * –       | 29/09/20           | u als ge             | meer          | nte he               | eeft             | aangev              | inkt via e | een           |         |                         |                          |       |
|   |           |                    | sterretje            |               |                      |                  |                     |            |               |         |                         |                          |       |

#### Jaarrekening - Geadviseerd (nog te ondertekenen) Nog te advise In het scherm 'Geadviseerd (nog te ondertekenen)' staan de besluiten klaar om te worden ondertekend nadat u op -- selecteer -- 🗸 Datum indiening tvies voorbereid: 'dossier volledig' heeft geklikt. Datu indiening + vergadering Type Bestuur Com. Einde termijn Gemeente / Provincie Indiener 13/04/2022 22/02/2022 26/01/2022 JR21 Sint Mildreda Centraal kerkbestuur Gunstig advies

Wanneer het tekstballontje in de kolom 'Com.' in het blauw is opgelicht, betekent dit dat er bij deze documenten intern commentaar is toegevoegd door iemand binnen de gemeente. Dit is enkel leesbaar binnen uw bestuur!

Staat het sterretje in kleur dan betekent dit dat deze documenten gemarkeerd zijn.

Ø

## Hoofdstuk 1 – Advies voor jaarrekening

Nadat de centrale besturen (of de kerkfabrieken indien er geen centraal bestuur is) via Religiopoint de jaarrekeningen digitaal hebben ingediend, kunt u als gemeenteoverheid aan de slag gaan. U gaat hiervoor chronologisch als volgt te werk:

Stap 1: Selecteer een jaarrekening Stap 2: Geef advies mee Stap 3: Advies als volledig markeren Stap 4: Advies ondertekenen

## Belangrijk!

Vooraleer u van start gaat met Religiopoint is het belangrijk dat u de samenstelling van uw bestuur onder de knop 'Gegevens aanpassen' invult of vervolledigt.

In Religiopoint is dit dus vooral van belang voor het bepalen wie de documenten mag tekenen, alsook voor het aanduiden van de vervangers.

Hoe u dit alles heel eenvoudig doorvoert, wordt van naaldje tot draadje uit de doeken gedaan onder hoofdstuk 2 bijlagen: **Bijlage c – Gegevens aanpassen van dit infodossier**.

## Stap1: Selecteer een jaarrekening

Om een jaarrekening van een kerkfabriek te selecteren, klikt u in het overzichtsscherm in het blokje Jaarrekening' op de knop 'Nog te adviseren'.

| Jaarrekening<br>Alle<br>Nieuw     | U klikt op de knop 'Nog te adviseren'<br>om de ingediende jaarrekeningen<br>tevoorschijn te toveren. |
|-----------------------------------|----------------------------------------------------------------------------------------------------|
| Nog te adviseren                  | (4)                                                                                                  |
| Beslissing Provincie- gouverneur  | (O)                                                                                                  |
| Gemarkeerd                        | (O)                                                                                                  |
| Geadviseerd (nog te ondertekenen) | (0)                                                                                                  |
| , , ,                             |                                                                                                    |

Vervolgens ziet u in het scherm 'Nog te adviseren' de ingediende jaarrekeningen staan **met de** vervaltermijn voor de gemeente. Via dit scherm kunt u het besluit koppelen aan de ingediende jaarrekeningen. Daarnaast kunt u ook selecteren op datum van indiening en op indiener.

#### **Opgelet**

U hebt als gemeenteoverheid **50 dagen** om uw besluit te versturen nadat de jaarrekeningen werden ontvangen. Is de termijn verstreken dan wordt geacht dat de gemeente een positief advies heeft gegeven.

| Jaarrek         | ening/E               | indrek               | eni  | ng - Nog te adviseren           | Ond<br>ziet  | er 'Eind<br>u de uite | le termijn'<br>erste datum | og te adviseren 🔻    |
|-----------------|-----------------------|----------------------|------|---------------------------------|--------------|-----------------------|----------------------------|----------------------|
| Advies voorbere | eid: selecte          | ₽r - ¥               | Datu | Exporteer naar excel Selectie o | voor<br>uw b | het ver<br>besluit.   | zenden van                 | Toon: Alle 🔹         |
|                 | Datum<br>indiening \$ | Datum<br>vergadering | Туре | Bestuur                         | Com          | Einde termijn         | Gemeente / Provincie       | Indiener             |
| ☆□              | 22/02/2022            | 26/01/2022           | JR21 | Sint Mildreda                   | 0            | 13/04/2022            |                            | Centraal kerkbestuur |
| ☆ □             | 22/02/2022            | 01/02/2022           | JR21 | H. Winander                     | 0            | 13/04/2022            |                            | Centraal kerkbestuur |

Er zijn twee verschillende manieren om uw besluit te koppelen aan een jaarrekening:

- 1. In het detail van de ingediende jaarrekening.
- 2. Via het overzichtsscherm 'Nog te adviseren'

## ┩ Тір

Via het overzichtsscherm 'Nog te adviseren' kunt u meerdere jaarrekeningen in één keer selecteren en uw besluit hieraan koppelen. Zo bespaart u tijd.

Let op: iedereen krijgt dan wel hetzelfde besluit!

## 1. In het detail van de ingediende jaarrekening.

Om naar het detail van de jaarrekening te gaan, klikt u op de lijn van de jaarrekening

|  | Datum<br>indiening 🗘 | n Datum<br>ning ‡ vergadering Type Bestuur |       | Bestuur                       | Com.  | Einde termijn | Gemeente / Provincie | Indiener             |
|--|----------------------|--------------------------------------------|-------|-------------------------------|-------|---------------|----------------------|----------------------|
|  | 22/02/2022           | 26/01/2022                                 | JR21  | Sint Mildreda                 | 0     | 13/04/2022    |                      | Centraal kerkbestuur |
|  |                      | K                                          | lik o | p de lijn van de jaarrekening | g die | u wenst t     | e raadplegen.        |                      |

In het detail kunt u vervolgens het besluit koppelen aan de jaarrekening.

| SINT MILDREDA - 26/01/2022                 | ÷ 0                       | phalen | Kerkraad:            | Sint Mildreda |
|--------------------------------------------|---------------------------|--------|----------------------|---------------|
|                                            |                           |        | Diocesaan nummer:    |               |
| FINANCIEEL RAPPORT                         |                           |        | Details Dossiers rat | adplegen      |
| Jaarrekening_officieleversie.pdf (405,1KB) | Status RS: 26/0           | 1/2022 |                      |               |
| VERPLICHTE BIJLAGEN                        |                           |        | Dos                  | sier volledig |
| Kastoestand_officieleversie.pdf (308KB)    |                           | -      | On                   | dertekenen    |
| StaatVanHetVermogen.pdf (287,4KB)          | Via de knop 'Geef status' |        | STATUS               |               |
| ActualiseringInventaris.pdf (358,3KB)      | koppelt u het besluit aan |        | Algemene status      |               |
| nterne kredietaanpassing 🔊                 | de jaarrekening.          | $\sum$ | Ingediend            |               |
| KA kredietaanpassing pdf (3231KB)          | , 0                       |        | Geef status          | •             |

## 2. Via het overzichtsscherm 'Nog te adviseren'

In het overzichtsscherm 'Nog te adviseren' selecteert u één of meerdere jaarrekeningen om vervolgens het besluit hieraan te koppelen.

| Jaa    | rrek      | ening/E             | indrek               | eni  | ng - Nog te   | advis   | eren             |      |               | Nog te adviseren 💌            |
|--------|-----------|---------------------|----------------------|------|---------------|---------|------------------|------|---------------|-------------------------------|
| Advies | Se<br>jaa | electeer<br>arreker | één c<br>ningen      | of n | neerdere      | r excel | Selectie ophalen | Doss | iener: s      | electee                       |
|        |           | am<br>Indiening ‡   | Datum<br>vergadering | Туре | Bestuur       |         |                  | Com. | Einde termijn | Via de knop 'Geef status'     |
|        | · /       | 22/02/2022          | 26/01/2022           | JR21 | Sint Mildreda |         |                  | 0    | 13/04/2022    | koppelt u het besluit aan de  |
|        |           | 22/02/2022          | 01/02/2022           | JR21 | H. Winander   |         |                  | 0    | 13/04/2022    | geselecteerde jaarrekeningen. |

## Stap 2: Geef advies mee

Als gemeenteoverheid kunt u drie soorten beslissingen toekennen:

- Gunstig advies
- Gunstig advies met opmerkingen
- Ongunstig advies

| Geef status 🔻                    |     |
|----------------------------------|-----|
| O Gunstig advies                 |     |
| O Gunstig advies met opmerkinger | n : |
| O Ongunstig advies               |     |
| Bevestig                         | E   |

Kiest u voor 'Gunstig advies' dan vinkt u dit aan en klikt u op 'Bevestig'. Daarna krijgt u onderstaand scherm te zien, waarin u het besluit oplaadt.

| eselecteerde status : Gunstig advies                        |                                                 |
|-------------------------------------------------------------|-------------------------------------------------|
| Datum advies *                                              | Hier vult u de datum van het besluit<br>in.     |
| Kies het advies * Bestand kiezen Nog geen bestand gekozen   | Hier laadt u het besluit op.                    |
| + Bijlagen toevoegen                                        |                                                 |
| Dit advies wordt digitaal ter ondertekening aangeboden aan: | Vervangers worden hier geselecteerd.            |
| tekenrecht gemeente: Landuyt Renaat                         |                                                 |
| Bevestigen                                                  | Is alles in orde dan klikt u op<br>'Bevestigen' |

Wenst u nog zaken aan te passen of het besluit in zijn geheel te verwijderen dan kunt u dit heel eenvoudig doorvoeren, rechts onderaan, in het detail van de jaarrekening.

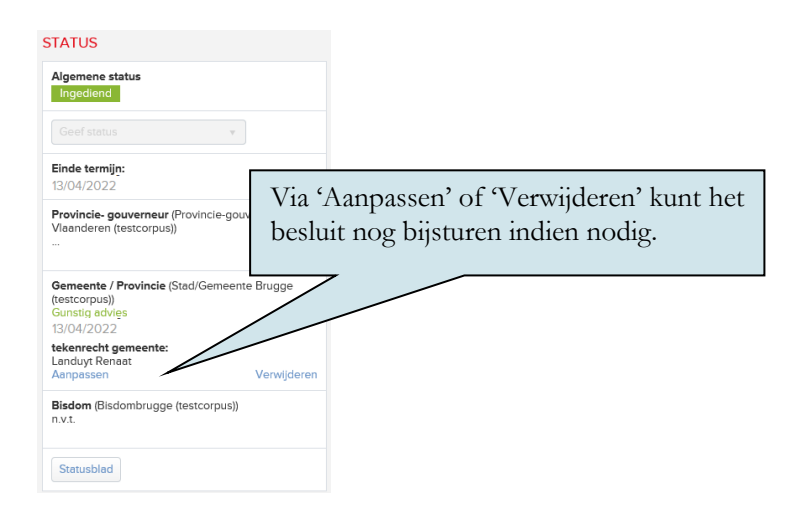

Indien alles in kannen en kruiken is, kunt u overgaan tot stap 3.

#### Stap 3: Advies als volledig markeren

Alvorens u de gekoppelde besluiten kunt ondertekenen en versturen naar alle betrokken actoren moet u eerst de dossiers als volledig markeren. Hierdoor krijgt diegene die moet tekenen een melding dat er adviezen klaar staan om te worden ondertekend.

#### Opgelet

Klikt u niet op de knop 'dossier volledig' dan kan niemand deze besluiten ondertekenen.

Er zijn twee verschillende manieren om uw dossier met besluiten als volledig te markeren:

- 1. In het detail van de ingediende jaarrekening.
- 2. Via het overzichtsscherm 'Nog te adviseren'

## ┩ Тір

R

Via het overzichtsscherm 'Nog te adviseren' kunt u meerdere jaarrekeningen in één keer selecteren en als volledig markeren. Zo bespaart u tijd.

## 1. In het detail van de ingediende jaarrekening.

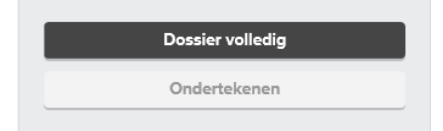

## 9

#### 2. Via het overzichtsscherm 'Nog te adviseren'

In het scherm 'Nog te adviseren' selecteert u links bovenaan bij 'Beslissing voorbereid': ja. Hierdoor komen alle jaarrekeningen tevoorschijn waaraan u een besluit hebt gekoppeld. Daarna vinkt u de jaarrekeningen aan en klikt u op 'Dossier volledig'.

|                        |                                                                                                    |                      |                      |      |                |      |               |     |            | U klikt   | op 'Dossier volledig' or       | n deze |
|------------------------|----------------------------------------------------------------------------------------------------|----------------------|----------------------|------|----------------|------|---------------|-----|------------|-----------|--------------------------------|--------|
|                        | Jaarrekening - Nog te adviseren                                                                              |                      |                      |      |                |      |               |     |            | klaar te  | zetten ter ondertekenir        | ng.    |
| U selecte<br>jaarreken | U selecteert 'Ja' bij beslissing voorbereid om de<br>jaarrekeningen met een besluit tevoorschijn te toveren. |                      |                      |      |                |      |               |     |            | ]         |                                |        |
|                        | Advies voorbereid: Ja 🔽 Datum indiening: selecteer 💟 Indiener: selecteer 💟                                   |                      |                      |      |                |      |               |     |            |           |                                |        |
|                        | V                                                                                                    | Datum<br>indiening 🗘 | Datum<br>vergadering | Туре | Bestuur        | Com. | Einde termijn | Gen | neente /   | Provincie | Indiener                       |        |
|                        | \$ <b>\</b>                                                                                                  | 22/02/2022           | 26/01/2022           | JR21 | Sint Mildreda  | Ο    | 13/04/2022    | Gun | istig advi | es        | Centraal kerkbestuur centrum 🖉 |        |
|                        | \$\$ <b>\</b>                                                                                                | 22/02/2022           | 01/02/2022           | JR21 | H. Winander    | Θ    | 13/04/2022    | Gun | istig advi | es        | Centraal kerkbestuur centrum 🖉 |        |
|                        | ☆ 🗹                                                                                                    | 22/02/2022           | 31/01/2022           | JR21 | Sint Brandanus | 0    | 13/04/2022    | Gun | istig advi | es        | Centraal kerkbestuur centrum 🖉 |        |
|                        | ☆ ☑-                                                                                                    | 22/02/2022           | 02/02/2022           | JR21 | Sint Winok     | 0    | 13/04/2022    | Gun | istig advi | es        | Centraal kerkbestuur centrum 🖉 |        |
|                        | U vinkt de jaarrekeningen aan.                                                                               |                      |                      |      |                |      |               |     |            |           |                                |        |

Stap 4: Advies ondertekenen

R

Wanneer u op de knop 'Dossier volledig' heeft geklikt via het detail of via het overzichtsscherm, krijgt de persoon met tekenrecht binnen uw organisatie een melding dat er besluiten klaar staan om te worden ondertekend in het scherm 'Geadviseerd (nog te ondertekenen)'.

In het overzichtsscherm wordt dit ook meegegeven.

| Jaarrekening                      |     |
|-----------------------------------|-----|
| Alle                              |     |
| Nieuw                             | (0) |
| Nog te adviseren                  | (0) |
| Beslissing Provincie- gouverneur  | (0) |
| Gemarkeerd                        | (0) |
| Geadviseerd (nog te ondertekenen) | (4) |

In dit geval staan er vier adviezen klaar om te worden ondertekend Er zijn twee verschillende manieren om de adviezen te ondertekenen:

- 1. In het detail van de ingediende jaarrekening.
- 2. Via het overzichtsscherm 'Geadviseerd (nog te ondertekenen)'

## 🗐 Тір

R

Via het overzichtsscherm 'Geadviseerd (nog te ondertekenen)' kunt u meerdere jaarrekeningen in één keer selecteren en ondertekenen. Zo bespaart u tijd.

## 1. In het detail van de ingediende jaarrekening.

U klikt op een jaarrekening in het scherm 'Geadviseerd (nog te ondertekenen)' om naar het detail te gaan.

| Jaarrek        | ening - (            | Geadvis              | seer  | d (nog te ondertekene           | (n)                        |                                     |                          | Nog te adviseren 🔹   |
|----------------|----------------------|----------------------|-------|---------------------------------|----------------------------|-------------------------------------|--------------------------|----------------------|
|                |                      |                      |       | Exporteer naar excel Selectie o | Om n<br>klikt u<br>jaarrek | aar het de<br>op de lijn<br>tening. | tail te gaan<br>1 van de | Toon: Alle 🔻         |
| Advies voorber | eid: selecte         | er 🗸                 | Datur | n indiening: selecteer          | ~                          | - 50                                | lecteer 🗸                |                      |
|                | Datum<br>indiening ‡ | Datum<br>vergadering | Туре  | Bestuur                         | Com.                       | Einde termijn                       | Gemeente / Provincie     | Indiener             |
| ☆ □            | 22/02/2022           | 26/01/2022           | JR21  | Sint Mildreda                   | 0                          | 13/04/2022                          | Gunstig advies           | Centraal kerkbestuur |

Vervolgens kunt u in het detail het besluit ondertekenen waardoor het wordt verstuurd naar alle betrokken actoren.

| Detail jaarrekening                        | bassen                     |                              |               |
|--------------------------------------------|----------------------------|------------------------------|---------------|
| SINT MILDREDA - 26/01/2022                 | ☆ Ophalen                  | Kerkraad:                    | Sint Mildreda |
|                                            |                            | Diocesaan nummer:            |               |
| FINANCIEEL RAPPORT                         |                            | Details Dossiers raadple     | egen          |
| Jaarrekening_officieleversie.pdf (165,9KB) | Status RS: 26/01/2022      |                              |               |
| VERPLICHTE BIJLAGEN                        |                            | Dossier                      | volledig      |
| 📙 Kastoestand_officieleversie.pdf (68,1KB) |                            |                              |               |
| StaatVanHetVermogen.pdf (52,3KB)           | Via de knop 'Ondertekenen' | STATUS                       |               |
| ActualiseringInventaris.pdf (115,9KB)      | wordt het advies getekend  |                              |               |
| Interne kredietaanpassing 🔊                | door de perso(o)n(en) met  | Ingediend                    |               |
| IKA_interne kredietaanpassing december.    | tekenrecht.                |                              | V             |
| Investeringsfiches ⑦                       |                            | Einde termijn:<br>13/04/2022 |               |
| Investeringsfiche_restauratie dak kerk.pdf | (84,8KB)                   | tekenrecht gemeente          |               |
| Juvesteringsfiche_pastorij.pdf (85,4KB)    |                            | Gemarkeerd als dossier vo    | olledig       |
|                                            | U ziet ook wie het advies  |                              |               |
|                                            | moet tekenen.              |                              |               |

## 2. Via het overzichtsscherm 'Geadviseerd (nog te ondertekenen)'

In het scherm 'Geadviseerd (nog te ondertekenen) selecteert u de jaarrekeningen met de besluiten die u wenst te ondertekenen en klikt u op de knop 'Ondertekenen'.

| Jaa | aarrekening - Geadviseerd (nog te ondertekenen)                                                              |                      |                      |      |                |      |               |                      |                                |
|-----|----------------------------------------------------------------------------------------------------|----------------------|----------------------|------|----------------|------|---------------|----------------------|--------------------------------|
|     | Selecteer de jaarrekeningen<br>met de daaraan gekoppelde<br>besluiten.<br>g:selecteer V Indiener:selecteer V |                      |                      |      |                |      |               |                      |                                |
|     | V                                                                                                    | Datum<br>indiening ‡ | Datum<br>vergadering | Туре | Bestuur        | Com. | Einde termijn | Gemeente / Provincie | Indiener                       |
| 1   |                                                                                                    | 22/02/2022           | 26/01/2022           | JR21 | Sint Mildreda  | 0    | 13/04/2022    | Gunstig advies       | Centraal kerkbestuur centrum 🖉 |
| 5   | V                                                                                                    | 22/02/2022           | 01/02/2022           | JR21 | H. Winander    | 0    | 13/04/2022    | Gunstig advies       | Centraal kerkbestuur centrum @ |
| Ń   | V                                                                                                    | 22/02/2022           | 31/01/2022           | JR21 | Sint Brandanus | 0    | 13/04/2022    | Gunstig advies       | Centraal kerkbestuur centrum @ |
| 5   |                                                                                                    | 22/02/2022           | 02/02/2022           | JR21 | Sint Winok     | 0    | 13/04/2022    | Gunstig advies       | Centraal kerkbestuur centrum 🖉 |

Wanneer u de besluiten ondertekend heeft, worden deze automatisch uitgestuurd naar de betrokken actoren.

## Hoofdstuk 2 Bijlagen

#### A. Plaatsvervangers aanduiden

Het komt nu en dan wel eens voor dat iemand vervangen moet worden wegens ziekte of een andere afwezigheid.

| Belangrijk!                                   |            |      |              |    |           |        |      |   |      |
|-----------------------------------------------|------------|------|--------------|----|-----------|--------|------|---|------|
| Wanneer onder 'Gegevens vervangers aanduiden. | aanpassen' | geen | gerechtigden | (= | personen) | staan, | kunt | u | geen |

In Religiopoint kunt u heel eenvoudig onderaan, nadat u op 'Geef status' heeft geklikt, een vervanger aanduiden.

|                                                                                      | Bestand kiezen Nog geen bestand gekozen                        |                                                     |
|--------------------------------------------------------------------------------------|----------------------------------------------------------------|-----------------------------------------------------|
|                                                                                      | + Bijlagen toevoegen                                           |                                                     |
|                                                                                      | Dit advies wordt digitaal ter ondertekening aan                | geboden aan:                                        |
|                                                                                      | tekenrecht gemeente: Testcorpus Renaat                         | Plaatsvervanger aanduiden                           |
|                                                                                      | Bevestigen                                                     | Sluiten                                             |
| Wanneer u op de kr<br>aanduiden' klikt, kon<br>tevoorschijn die niet gel<br>functie. | nop Plaatsvervanger<br>nen de personen<br>koppeld zijn aan een | - Geen vervanger<br>Sandy andy<br>Vandaele Matthias |

#### Opgelet

Van zodra u op de knop 'Dossier volledig' klikt, kunt u geen vervangers meer aanduiden of wijzigen tenzij u helemaal opnieuw begint.

In het detail wordt dit ook nog eens meegegeven:

| In het detail kunt u steeds zien<br>of er een vervanger werd |
|--------------------------------------------------------------|
| aangeduid.                                                   |
|                                                              |
|                                                              |
|                                                              |
|                                                              |
|                                                              |
|                                                              |

# R

#### B. eID of itsme®?

Voor de meeste gemeenten verloopt het ondertekenen louter op basis van de gebruikersnaam en het wachtwoord, gezien veelal in bijlage een document wordt toegevoegd dat de nodige handtekeningen vertegenwoordigt. Indien uw bestuur de identiteit van de persoon met tekenrecht toch wenst te bevestigen via itsme of eID, contacteert u gewoon de helpdesk om dit te laten activeren.

Wanneer uw bestuur kiest om de identiteit van de persoon met tekenrecht te bevestigen via eID of itsme, geldt deze keuze voor iedereen met tekenrecht binnen uw bestuur. <u>Het is niet mogelijk dat één persoon binnen uw bestuur digitaal tekent en de rest niet!</u>

## c. Functiebeheer en tekenrecht (Gegevens aanpassen)

Om de besluiten bij de planningsdocumenten (budget, budgetwijziging, meerjarenplan, meerjarenplanwijziging) en de jaarrekening te kunnen ondertekenen moet u als gemeenteoverheid onder 'Gegevens aanpassen' aangeven wie van uw bestuur de besluiten mag ondertekenen opdat ze worden uitgestuurd naar alle actoren binnen Religiopoint.

Uiteraard kan iedereen met schrijfrecht nog altijd alles voorbereiden maar voor het effectief ondertekenen van de adviezen moet u een functie aanmaken en aanduiden wie van uw bestuur hieronder valt.

## Opgelet

Het is van belang dat u dit alles in orde brengt vooraleer u van start gaat met Religiopoint! Doet u dit niet dan moet u alle voorbereide besluiten verwijderen, uw gegevens in orde brengen en opnieuw uw besluiten klaarzetten ter ondertekening.

Voor het aanmaken van een functie en het toekennen van het tekenrecht aan deze functie gaat u als volgt te werk (dit is enkel mogelijk door de beheerder van het dossier):

Stap 1: maak een functie aan Stap 2: bepaal welke functie wat moet ondertekenen Stap 3: koppel een gerechtigde (= persoon) aan een functie

#### Stap 1: maak een functie aan

Via de knop 'Gegevens aanpassen' kunt u voor uw organisatie bepalen wie wat moet tekenen.

| Religio | point Religiosoft                                                         | Ingelogd als Philippe Vandevyver      | Gegevens aanpassen | Mijn account | Afmelden |
|---------|---------------------------------------------------------------------------|---------------------------------------|--------------------|--------------|----------|
| reliç   | Klik op de knop 'Gegevens<br>aanpassen' om uw organisatie o<br>te zetten! | op punt (Indries)- bestuur selecteren | m 🏦 Kalender       | Bibliothee   | k Help   |

Vervolgens kiest u links in het scherm voor 'Functiebeheer'.

| Overzicht        | Voor het aanmaken van een functie<br>klikt u op 'Functiebeheer'. |
|------------------|------------------------------------------------------------------|
| Bestuursgegevens | 7                                                                |
| Rechtenbeheer    |                                                                  |
| Functiebeheer    |                                                                  |
| Tekenrechten     |                                                                  |

In het scherm 'Functiebeheer' kunt u nu bepalen welk functie u wenst voor uw organisatie door op de knop 'Nieuwe functie' te klikken en daarna in het tekstveld de naam in te geven en de rechten voor deze functie te bepalen.

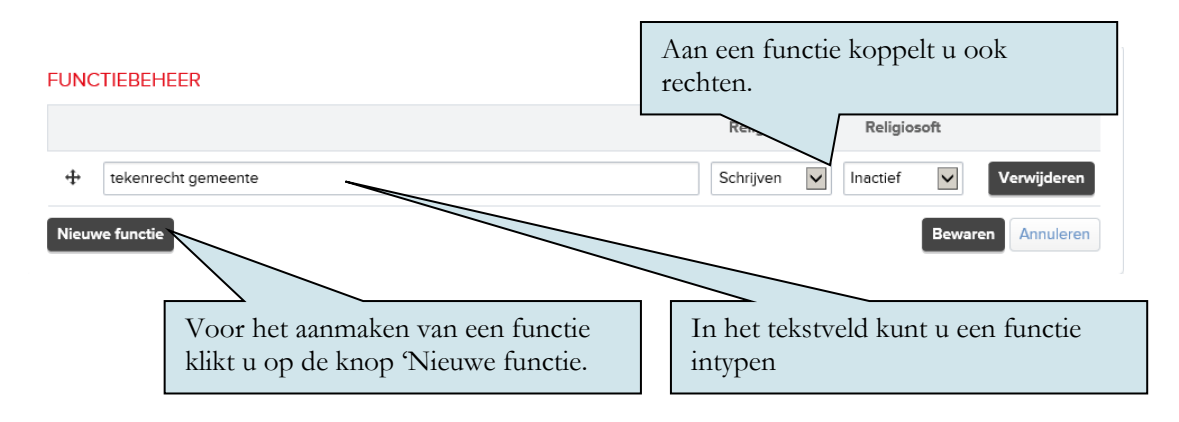

Vergeet niet op 'Bewaren' te klikken nadat u alles in orde hebt gebracht!

#### Stap 2: bepaal welke functie wat moet ondertekenen

Na het aanmaken van de functie(s) klikt u vervolgens links op de knop 'Tekenrechten'. Hier bepaalt u welke functie welke procedure moet tekenen.

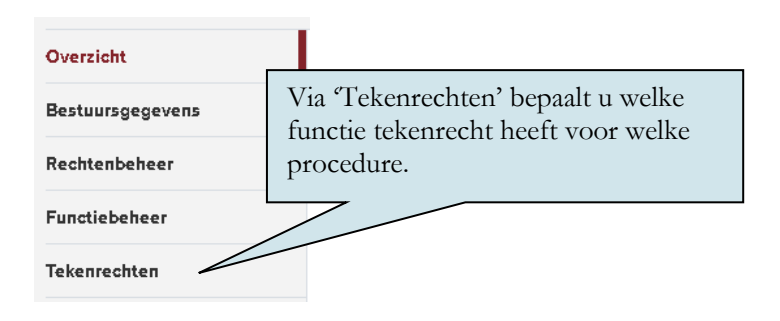

U vinkt aan welke functie tekenrecht heeft voor een welbepaalde procedure.

| TEKENRECHTEN        | Notule | Budget(wijziging) | Meerjarenplan(wijziging) |  |
|---------------------|--------|-------------------|--------------------------|--|
| tekenrecht gemeente |        | V                 | $\checkmark$             |  |
|                     |        |                   | Bewaren Annuleren        |  |

## 🗐 Тір

Indien er maar één functie in uw organisatie moet tekenen dan volstaat het deze aan te maken en de tekenrechten aan deze functie te koppelen. Voor de andere personen binnen uw organisatie hoeft u dan geen functie(s) aan te maken. Zij kunnen nog perfect alles voorbereiden enz. Het enige wat ze dan niet kunnen is besluiten ondertekenen en bijgevolg doorsturen naar de andere actoren.

## Stap 3: koppel een gerechtigde (= persoon) aan een functie

Wanneer u functies hebt aangemaakt en bepaalt welke functie wat/niet moet tekenen, moet u gewoon nog een gerechtigde (=persoon) koppelen aan de aangemaakte functie(s).

U gaat hiervoor naar 'Rechtenbeheer'.

| Overzicht        | Onder 'Rechtenbeheer' koppelt u de personen aan de aangemaakte functies |
|------------------|-------------------------------------------------------------------------|
| Bestuursgegevens | (al dan niet met tekenrecht).                                           |
| Rechtenbeheer    |                                                                         |
| Functiebeheer    |                                                                         |
| Tekenrechten     |                                                                         |
|                  |                                                                         |

U koppelt de persoon aan de aangemaakt functie

| SAMENSTELLING BESTUUR |                                                                                   |                   | Religiopoint | Religiosoft |
|-----------------------|-----------------------------------------------------------------------------------|-------------------|--------------|-------------|
| tekenrecht gemeente   | Philippe Vandevyver                                                               | Profiel aanpassen | Schrijven    | Inactief    |
| tekenrecht gemeente   | – Geen gerechtigde aangewezen –<br>– Gerechtigde toevoegen –<br>Olivier Castelevn | ictie toevoegen   |              |             |
|                       | Philippe Vandevyver                                                               |                   |              |             |

De persoon die gekoppeld is aan de aangemaakte functie is nu de enige die de besluiten kan ondertekenen.

## Opgelet

Koppelt u meer dan één persoon aan eenzelfde functie met tekenrecht dan moeten alle gekoppelde personen tekenen opdat het advies wordt uitgestuurd naar alle betrokken actoren. Dit geldt ook wanneer u bepaalt dat twee verschillende functies een advies moeten tekenen.